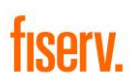

## INSTALAÇÃO PARCEIRO - TLS

O parceiro irá receber por e-mail o link de acesso para realizar a instalação da TLS em seu cliente. Vai ser informado que o pedido já está liberado para instalação ele deverá acessar a Extranet, para os parceiros que já possuem acesso a Extranet, basta informar a própria senha já utilizada para cadastrar os pedidos, para parceiros novos será necessário cadastrar uma senha de acesso.

Exemplo de e-mail que irá ser enviado para o parceiro:

| Acesso Instalação - ITAJUBA CHOCOLATES LTDA ME - 51.906.679/0002-02                                                                                |
|----------------------------------------------------------------------------------------------------|
| sgs@noreply.skytef.com.br <sqs@noreply.skytef.com.br><br/>Para:</sqs@noreply.skytef.com.br>                                                        |
| Prezado Cliente.                                                                                                    |
| Esses são os dados de acesso para realizar a instalação dos terminais referentes ao pedido: 66712                                                  |
| Seu login para acesso é: kop51202                                                                                                    |
| Acesse o link abaixo para criar uma senha e finalizar seu cadastro. Após isso será possível realizar a instalação: https://extranet.skytef.com.br/ |
| Em caso de dúvidas, entre em contato com adm.tef@skytef.com.br ou pelo telefone 11 2175 9500 ramal 9525.                                           |
| Ficamos à disposição.                                                                                                    |
| Atenciosamente Equipe Skytef.                                                                                                    |
| Não responda a esta mensagem. Este e-mail foi enviado por um sistema automático que não processa respostas.                                        |
|                                                                                                    |
|                                                                                                    |

Para os casos de usuários novos e exclusivos para instalação ao acessar a Extranet o será direcionado para a página onde consta o pedido liberado para instalação. Se for um parceiro que já tenha acesso a Extranet com responsabilidade de inserção de pedidos, deverá seguir o fluxo: Menu de Serviços "Histórico de Pedidos" e já será possível visualizar o(s) pedido(s) que constarem com o ícone de TLS liberado.

| SKYTEF agora                                                | fiserv.            |                                                      |                                                                  |                                                                                                    |                                                                                                 |                                                                                                    |                                                                           |                                                                             | ရှိ\$်ဂ္ဂ<br>Gerenciar<br>Usuários              | Histórico D<br>Financeiro C | ())<br>Dados<br>Dadastrais | Sobre a<br>Extranet | Usuário |
|-------------------------------------------------------------|--------------------|------------------------------------------------------|------------------------------------------------------------------|----------------------------------------------------------------------------------------------------|-------------------------------------------------------------------------------------------------|----------------------------------------------------------------------------------------------------|---------------------------------------------------------------------------|-----------------------------------------------------------------------------|-------------------------------------------------|-----------------------------|----------------------------|---------------------|---------|
|                                                             |                    |                                                      | <b>SI</b><br>ago                                                 | <b>XYT</b><br>Dra é <b>fis</b>                                                                               | EF<br>Cerv.                                                                                     |                                                                                                    |                                                                           |                                                                             |                                                 |                             |                            |                     |         |
| SERVIÇOS                                                    | ]                  |                                                      | DADOS<br>& Gerenci<br>Consult<br>Consult                         | CADASTRAIS<br>amento de Usuários<br>ar Produtos<br>ar Dados Cadastrais                                       |                                                                                                 |                                                                                                    |                                                                           |                                                                             |                                                 |                             |                            |                     |         |
|                                                             | fiseri             |                                                      |                                                                  |                                                                                                    |                                                                                                 |                                                                                                    |                                                                           |                                                                             |                                                 |                             |                            |                     | /       |
| SKYIEF                                                      | gora é <b>HOUL</b> | ¢.,                                                  |                                                                  |                                                                                                    |                                                                                                 |                                                                                                    |                                                                           |                                                                             |                                                 |                             |                            | -                   |         |
| Cadastrar Pedidos                                           |                    | CÓDIGO<br>PEDIDO                                     | SITUAÇÃO DO<br>PEDIDO                                            | CNPJ CLIENTE                                                                                                 | RAZÃO SOCIAL                                                                                    | STATUS                                                                                                    | ENTRADA NO<br>SGS                                                         | ÚLTIMA<br>ALTERAÇÃO                                                         | DETALHE                                         | AGENDAMENT                  | ο 11                       | s                   |         |
| Cadastrar Pedidos                                           |                    | CÓDIGO<br>PEDIDO<br>70275                            | SITUAÇÃO DO<br>PEDIDO<br>ABERTO                                  | CNP3 CLIENTE<br>00.334,707/0001-34 B                                                                         | <b>RAZÃO SOCIAL</b><br>NTERIAS R N LTDA                                                         | STATUS<br>Enviar Dados de Instalação                                                                                                    | ENTRADA NO<br>SGS<br>07/05/2024                                           | ÚLTIMA<br>ALTERAÇÃO<br>07/05/2024                                           | DETALHE                                         | AGENDAMENT                  | 0 n                        | s                   |         |
| Cadastrar Pedidos<br>Pesquisar                              |                    | CÓDIGO<br>PEDIDO<br>70275<br>66645                   | SITUAÇÃO DO<br>PEDIDO<br>ABERTO<br>FECHADO                       | CNPJ CLIENTE<br>00.334,707/0001-34 8/<br>02.396.576/0001-45 \$/                                              | <b>RAZÃO SOCIAL</b><br>ITERLAS R. N. LTDA<br>INTA NEUZA SILVA DA SILVA                          | STATUS<br>Enviar Dados de Instalação<br>Faturamento - Cliente Final - Novo                                                                             | ENTRADA NO<br>SGS<br>07/05/2024<br>10/02/2024                             | ÚLTIMA<br>ALTERAÇÃO<br>07/05/2024<br>05/03/2024                             | DETALHE                                         | AGENDAMENT                  | ο π                        | s                   |         |
| Cadastrar Pedidos                                           |                    | CÓDIGO<br>PEDIDO<br>70275<br>66645<br>65547          | SITUAÇÃO DO<br>PEDIDO<br>ABERTO<br>FECHADO<br>FECHADO            | CNPJ CLIENTE<br>00.334.707/0001-34 Br<br>02.396.576/0001-45 Sr<br>00.334.707/0001-34 Br                      | RAZÃO SOCIAL<br>NTERIAS R N LIDA<br>INTA NEUZA SILVA DA SILVA<br>NTERIAS R N LIDA               | STATUS<br>Enviar Dados de Instalação<br>Faturamento - Cliente Final - Novo<br>Faturamento - Cliente Final - Novo                                       | ENTRADA NO<br>SGS<br>07/05/2024<br>10/02/2024<br>18/01/2024               | ÚLTIMA<br>ALTERAÇÃO<br>07/05/2024<br>05/03/2024<br>08/02/2024               | DETALHE                                         | AGENDAMENT                  | ο π                        | *                   |         |
| Cadastrar Pedidos Pesquisar CODIGO PEDIDO                   |                    | CÓDIGO<br>PEDIDO<br>70275<br>66645<br>65547<br>65520 | STTUAÇÃO DO<br>PEDIDO<br>ABERTO<br>FECHADO<br>FECHADO<br>FECHADO | CNPJ CLIENTE<br>00.334,707/0001-34 B<br>02.396,576/0001-45 S<br>00.334,707/0001-34 B<br>34.881,729/0001-36 E | RAZÃO SOCIAL<br>ATERIAS R N LTDA<br>INTA NEUZA SILVA DA SILVA<br>ITERIAS R N LTDA<br>G.KRUGER   | STATUS<br>Enviar Dados de Instalação<br>Faturamento – Cliente Final – Novo<br>Faturamento – Cliente Final – Novo<br>Faturamento – Cliente Final – Novo | ENTRADA NO<br>SGS<br>07/05/2024<br>10/02/2024<br>18/01/2024<br>19/01/2024 | ULTIMA<br>ALTERAÇÃO<br>07/05/2024<br>05/03/2024<br>08/02/2024<br>29/01/2024 |                                                 | AGENDAMENT                  | o n                        | s                   |         |
| Cadastrar Pedidos Pesquisar Cóorgo PEDIDO Cx89              |                    | CÓDIGO<br>PEDIDO<br>70275<br>66645<br>65347<br>65620 | STTUAÇÃO DO<br>PEDIDO<br>ABERTO<br>FECHADO<br>FECHADO<br>FECHADO | CNP3 CLIENTE<br>00.334,707/001-34 B<br>02.396.576/001-45 S<br>00.334.707/001-34 B<br>34.881.729/001-36 E     | RAZÃO SOCIAL<br>XTERLAS R N LIDA<br>INTA NEUZA SILVA DA SILVA<br>TERLAS R N LIDA<br>G.ARUGER    | STATUS<br>Enviar Dados de Instalação<br>Faturamento - Cliente Final - Novo<br>Faturamento - Cliente Final - Novo<br>Faturamento - Cliente Final - Novo | ENTRADA NO<br>SGS<br>07/05/2024<br>10/02/2024<br>18/01/2024<br>19/01/2024 | ÚLTIMA<br>ALTERAÇÃO<br>07/05/2024<br>05/03/2024<br>08/02/2024<br>29/01/2024 |                                                 | AGENDAMENT                  | 0 N                        | s                   |         |
| Cadastrar Pedidos Pesquisar Cóorao PEDIDO CNP) RAZÃO SOCIAL |                    | CÓDIGO<br>PEDIDO<br>70275<br>66645<br>65547<br>65620 | STTUAÇÃO DO<br>PEDIDO<br>ABERTO<br>FECHADO<br>FECHADO            | CNP3 CLIENTE<br>00.334,707/001-34 B<br>02.396.576/001-45 S<br>00.334,707/001-34 B<br>34.881,729/001-36 E     | RAZÃO SOCIAL<br>VITERIAS R N LTDA<br>VITA NEUZA SLUVA DA SLUVA<br>TRERIAS R N LTDA<br>G. KRUGER | STATUS<br>Enviar Dados de Instalação<br>Faturamento - Cliente Final - Novo<br>Faturamento - Cliente Final - Novo<br>Faturamento - Cliente Final - Novo | ENTRADA NO<br>SGS<br>07/05/2024<br>10/02/2024<br>19/01/2024<br>19/01/2024 | ÚLTIMA<br>ALTERAÇÃO<br>07/05/2024<br>05/03/2024<br>08/02/2024<br>29/01/2024 | DETALHE<br>M<br>M<br>M<br>M<br>M<br>M<br>M<br>M | AGENDAMENT                  | ο π                        | s                   |         |

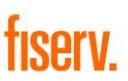

O parceiro deverá clicar no ícone e irá visualizar os dados do cliente incluindo o código de loja ou código SiTef, logo após deverá clicar em gerar o token, para seguir com a instalação.

Ao ser gerado, o responsável da instalação terá o prazo de 7 dias corridos, para executar a instalação dos terminais, após ativação do primeiro PDV/Terminal o parceiro terá 24h dias para utilizar o token para instalação de todos os terminais.

| Cadadater Fedidos       Pedagoiar       Cadadater Section       Executive Section       Executive Section         Preguiar       Pedagoiar       Pedagoiar       Cadadater Austice Section       Executive Section       Pedagoiar       Cadadater Austice Section       Executive Section       Pedagoiar       Executive Section       Pedagoiar       Cadadater Austice Section       Executive Section       Pedagoiar       Cadadater Austice Section       Executive Section       Pedagoiar       Cadadater Austice Section       Pedagoiar       Cadadater Austice Section       Pedagoiar       Cadadater Austice Section       Pedagoiar       Cadadater Austice Section       Pedagoiar       Cadadater Austice Section       Pedagoiar       Pedagoiar       Cadadater Austice Section       Pedagoiar       Pedagoiar       Cadadater Austice Section       Pedagoiar       Cadadater Austice Section       Pedagoiar       Pedagoiar       Cadadater Austice Section       Pedagoiar       Pedagoiar       Cadadater Austice Section       Pedagoiar       Cadadater Austice Section       Pedagoiar       Cadadater Austice Section       Pedagoiar       Cadadater Austice Section       Pedagoiar       Cadadater Austice Section       Pedagoiar       Cadadater Austice Section       Pedagoiar       Cadadater Austice Section       Pedagoiar       Cadadater Austice Section       Pedagoiar       Cadadater Austice Section       Pedagoiar       Cadadater Austo Section                                                                                                    |                                                                                                    | aé <b>Hogi V.</b>                           |                      | Gerar VPN                                                                                                 |                                                                                                    |                                                                                               |                                                                                                    |                                                                                         | ~                                                     |            |             |
|----------------------------------------------------------------------------------------------------|----------------------------------------------------------------------------------------------------|---------------------------------------------|----------------------|----------------------------------------------------------------------------------------------------|----------------------------------------------------------------------------------------------------|-----------------------------------------------------------------------------------------------|----------------------------------------------------------------------------------------------------|-----------------------------------------------------------------------------------------|-------------------------------------------------------|------------|-------------|
| Preduptor       Preduptor       Preduptor       Codego de Noio       Codego de Noio       Codedgo de Noio       Codego de Noio                                                                                                    | Cadastrar Pedidos                                                                                                    | r <del>Pa</del>                             | cót                  | edido                                                                                                    | CNPJ                                                                                                    |                                                                                               | Razão Social                                                                                                    |                                                                                         |                                                       |            |             |
| Productor       Codego de logo       Contro Codego de logo       Contro Codego de logo         Codeso de realizado       Atenção: Ao gerar o token o mesmo terá validade de 7 dias corridos. A instalação deve ser feita nesse paraso.       Atenção: Ao gerar o token o mesmo terá validade de 7 dias corridos. A instalação deve ser feita nesse paraso.         Nonce Fortinos       New Yorken       Codego de logo       Do tenento de ser dias corridos. A instalação deve ser feita nesse paraso.       New Yorken         Nonce Fortinos       Fere deve o primeiro terminal o parao para finalizar a instalação será de 24 horas. Caso todos os terminais não sejam instalados novo token será gerado       New Yorken       New Yorken         Codesistror Pecidios       Fere dovo       Codego de logo       New Yorken       New Yorken       New Yorken         Codesistror Pecidios       Fereção: Ao gerar o token o mesmo terá validade de 7 dias corridos. A instalação deve ser feita nesse prazo.       Anem Yorken       New Yorken       New Yorken         Razão Social       Codogo de logo       1       O00000223       Gerar Token       Silvação dove ser feita nesse prazo.         Nove Foxitas A       New Yorken constituena Neccistritor       D Eleveridos. A instalação deve ser feita nesse prazo.       Net traditade de 7 dias corridos. A instalação deve ser feita nesse prazo.         Novi E FAVITASIA       Silvação dove los dem o mesmo terá validade de 7 dias corridos. A instalação deve ser feita nesse prazo.       Net traditade de 7                                                                                                    |                                                                                                    |                                             | PEC                  | 70275                                                                                                    | 00334707000134                                                                                                    |                                                                                               | BATERIAS R N LTDA                                                                                                    |                                                                                         |                                                       | GENDAMENTO | TLS         |
| Lista       1       00000223       Cargo Tokon         Códcoo Tokono       Arex,ãox: A o gerar o token o mesmo terá validade de 7 dias corridos. A instalação deve ser feita nesse prazo.       Ao stivar o primeiro terminal o prazo para finalizar a instalação será de 24 horas. Caso todos os terminais não sejam instalados novo token será         Bitogo do Pedão       eve       toesen       Toesen       Rezdo Social         Bitogo do Pedão       Gerar VPN       X         Codostor Pedidos       Gerar VPN       X         Codos o Pedido       Cologo de logo       Codopo de logo       Codopo de logo         Codoso Pedido       1       00000223       Carar Token         Cobiso Pedido       Nenção: Ao gerar o token o mesmo terá validade de 7 dias corridos. A instalação deve ser feita nesse prazo.       Ao stivar o primeiro terminal o prazo para finalizar a instalação será de 24 horas. Caso todos os terminais não sejam instalados novo token será gerado         Cobiso Pedido       Ciril       Códgo de logo       Carar Token         1       OSS64/749754924       O TOREN ConFISHA RECENTRO? TO TENHUNAL INSTALAR TERHUNAL INSTALAR TERHUNAL INSTALAR T                                                                                                    | 'esquisar                                                                                                    | A                                           | 70 G                 | ITDE. PDV's                                                                                               |                                                                                                    | Código de loja                                                                                |                                                                                                    |                                                                                         |                                                       |            |             |
| CONSIDERIZED       Attenção: Ao gerar o token o mesmo terá validado de 7 dias corridos. A instalação deve ser feta nesse prazo.         RAZÃO SOCIAL       As alvar o primeiro terminal o prazo pars finalizar a instalação será de 24 horas. Caso todos os terminais não sejam instalados novo token será gerado         NOME KATASA.       Securitadas no alterno. Det         SEXECTOR       NOME MARIASA         20040 de enfondo no alterno. Det       Gerar VPN         SEXECTOR       Peddo         Cobrido Pedido       Chef J         Rezdo Social       DO334707000134         BATERIAS R N LTDA       MENTO         Cobrido Pedido       Peddo         Cobrido Pedido       Chef J         Rezdo Social       DO334707000134         BATERIAS R N LTDA       MENTO         Cobrido Pedido       Peddo         Cobrido Pedido       Chef J         Rezdo Social       Codago de koja         Cobrido Pedido       Chef J         Rezdo Social       Nome Faviras Tables         A tenção: Ao gerar o token o mesmo terá validade de 7 dias corridos. A instalação deve ser feita nesse prazo.         As ativar o primeiro terminal o prazo para finalizar a instalação será de 24 horas. Caso todos os terminais não sejam instalados novo token será gerado         NOME FAVIRASIA       SUVARO do Dedido         SUNDODO O Finedido </td <td></td> <td>88</td> <td>66</td> <td>1</td> <td></td> <td>00000223</td> <td></td> <td>Gerar Token</td> <td></td> <td></td> <td></td>                                                                                                    |                                                                                                    | 88                                          | 66                   | 1                                                                                                    |                                                                                                    | 00000223                                                                                      |                                                                                                    | Gerar Token                                                                             |                                                       |            |             |
| CWP       Ad struer o primeiro terminal o prazo para finalizar a instalação será de 24 horas. Caso todos os terminais não sejam instalados novo token será perado.         NORE KATISALA       TORIN TORIN NICISTROT ID TERMINAL       DISTROTINA NICISTROT ID TERMINAL       DISTROTINA NICISTROT ID TERMINAL       DISTROTINA NICISTROT ID TERMINAL       REXITA TERMINAL       REXITA TERMINAL         SCRUTEEF agora 6       ISSE       Gerar VPN       Image: Color of the color of the color                                                                                                    | CÓDIGO PEDIDO                                                                                                    |                                             | 65                   | Atencão: Ao ger                                                                                           | ar o token o mesmo terá va                                                                                                    | lidade de 7 dias corrido                                                                      | s. A instalação deve ser feita ne                                                                                                    | esse prazo.                                                                             |                                                       |            |             |
| RAZÃO SOCIL   NORE FANTASIA   SNOÇÃO O PESIÓO   Obto de entrodo no alterno - Det     Periodo     POV     TORER     POV     TORER     POV     TORER     POV     TORER     POV     TORER     POV     TORER     POV     TORER     POV     TORER     POV     TORER     POV        POV        POV </td <td>CNPJ</td> <td></td> <td></td> <td>An ativar o prime</td> <td>piro terminal o prazo para fin</td> <td>ualizar a instalação será d</td> <td>e <b>24 horas</b>. Caso todos os tem</td> <td>ninais não seiam instaladr</td> <td>novo token será</td> <td></td> <td></td>                                                                                                    | CNPJ                                                                                                    |                                             |                      | An ativar o prime                                                                                         | piro terminal o prazo para fin                                                                                                    | ualizar a instalação será d                                                                   | e <b>24 horas</b> . Caso todos os tem                                                                                                   | ninais não seiam instaladr                                                              | novo token será                                       |            |             |
| NOME FANTASIA   Shugbo oh Heddo   SLLLZDING   Dubta de entinada no sistema - Det     Cobrido de entinada no sistema - Det     Cerrar VPN     Razdo Social   Cobrido Pedido   Caturar De dido   Cobrido Pedido   SLLEZDING   Cobrido Pedido   SLLEZDING   Cobrido Pedido   SLLEZDING   Cobrido Pedido   SLLEZDING   Data de entinada no sistema - Det     Pedado   Cobrido Pedido   SLLEZDING   NOME FANTASIA   Shugbo do Pedido   SLLEZDING   Data de entinado no sistema - Det     Pota de entinado no sistema - Det     Pota de entinado no sistema - Det     Pota de entinado no sistema - Det     Pota de entinado no sistema - Det     Pota de entinado no sistema - Det   d/Immer/assa     Pota de entinado no sistema - Det     d/Immer/assa     Dia de entinado no sistema - Det     d/Immer/assa     Dia de entinado no sistema - Det     d/Immer/assa     Dia de entinado no sistema - Det     d/Immer/assa     Dia de entinado no sistema - Det     d/Immer/assa     Dia de entinado no sistema - Det     d/Immer/assa     Dia de entinado no sistema - Det     d                                                                                                    | RAZÃO SOCIAL                                                                                                    |                                             |                      | gerado                                                                                                    |                                                                                                    |                                                                                               |                                                                                                    |                                                                                         |                                                       |            |             |
| Shoodo Preddo       Pev       TOEXH       CONTENNA RECEITER?       ID TIANHAMAL       ID TIANHAMAL       ID TIANH                                                                                                    | NOME FANTASIA                                                                                                    |                                             |                      |                                                                                                    |                                                                                                    |                                                                                               |                                                                                                    |                                                                                         |                                                       |            |             |
| SLECONE                                                                                                    | Situação do Pedido                                                                                                    |                                             |                      | PDV                                                                                                    | TOKEN CONFI                                                                                                    | IRMA REGISTRO? ID T                                                                           | ERMINAL STATUS TERMINAL                                                                                                    | INSTALAR TERMINAL                                                                       | REJEITAR TERMINAL                                     |            |             |
| Conservation of a statuse - Det  Conservation  Conservation  Conservati | SELECIONE                                                                                                    | *                                           |                      |                                                                                                    |                                                                                                    |                                                                                               |                                                                                                    |                                                                                         |                                                       |            |             |
| Código de logo Código de logo Códig | Data de entrada no sistem                                                                                                    | na - De:                                    |                      |                                                                                                    |                                                                                                    |                                                                                               |                                                                                                    |                                                                                         |                                                       |            |             |
| CÓDIGO PEDIDO       Atenção: Ao gerar o token o mesmo terá validade de 7 dias corridos. A instalação deve ser feita nesse prazo.         CNPJ       A ativar o primeiro terminal o prazo para finalizar a instalação será de 24 horas. Caso todos os terminais não sejam instalados novo token será gerado         NOME FANTASIA       Situação do Pedido         SELECIONE       V         Dato de entrada no sistema - De:       1         dd/mmr/asaa       Situação de reference                                                                                                    | 5KYTEF (                                                                                                    | agora é <b>fIS</b>                          | er                   | Gerar VPN                                                                                                 |                                                                                                    |                                                                                               |                                                                                                    |                                                                                         | ×                                                     |            |             |
| CNPJ       Aterçac: Ao gerar o token o mesmo tera validade de / dias corritos. A instalação deve ser feita nesse prazo.         Razão social       Ao ativar o primeiro terminal o prazo para finalizar a instalação será de 24 horas. Caso todos os terminais não sejam instalados novo token será gerado         NOME FANTASIA       Silvação do Pedido         SELECIONE       PDV         Dato de entrada no sistema - De:       1         dd/mmr/asaa       Silvação do Sitema - De:                                                                                                    | adastrar Pedidos                                                                                                    | agora é <b>fiSi</b><br>Ĉà                   |                      | Gerar VPN<br>dido<br>r0275<br>DE. PDVs                                                                    | CNPJ<br>00334707000134                                                                                                    | Código de loja<br>00000223                                                                    | Razão Social<br>BATERIAS R N LTDA                                                                                                    | Gerar Token                                                                             | X                                                     | AMENTO     | TLS         |
| A a tivar o primeiro tarminal o prezo para finalizar a instalação será de 24 horas. Caso todos os terminais não<br>sejam instalados novo token será gerado<br>NOME FAVITASIA<br>Silução do Pedido<br>SELECIONE<br>Doto de entrada no sistema - De:<br>dd/mm/aaaa                                                                                                    | adastrar Pedidos<br>esquisar                                                                                                    | agora é <b>fisi</b><br>Ĉe                   |                      | Gerar VPN<br>dido<br>70275<br>DE. PDV's                                                                   | CNPJ<br>00334707000134                                                                                                    | Código de loja<br>00000223                                                                    | Razão Social<br>BATERIAS R N LTDA                                                                                                    | Gerar Token                                                                             | ×                                                     | AMENTO     | π.s         |
| NOME FANTASIA       Situação do Pedido       Selectone       Data de entrada no sistema - De:       d/mm/asaa                                                                                                    | adastrar Pedidos<br>esquisar<br>Cóbico PEDIDO                                                                                                  | agora é <mark>fISI</mark>                   |                      | Gerar VPN<br>dido<br>r0275<br>DE. PDVs<br>Atenção: Ao                                                     | CNFJ<br>00334707000134<br>gerar o token o mesma                                                                                         | Código de loig<br>00000223<br>o terá validade de 7                                            | Razbo Social<br>BATERIAS R N LTDA<br>dias corridos. A Instala                                                                           | Gerar Token<br>ção deve ser feita ne                                                    | ×                                                     | AMENTO     | TLS         |
| Data de entrada no sistema - De:     POV     TOKEM     CONFIRMA REGISTRO7     ID TERMINAL     STATUS TERMINAL     INSTALAR TERMINAL     REJETTAR<br>TERMINAL       dd/mmr/asaa     1     355964749754924     Image: Confirmation of the confirmation of the confirma                                                                                                    | cádastrar Pedidos<br>esquisar<br>cóbigo PEDIDo<br>CNP3<br>RAZÃO SOCIAL                                                                         | agora é fisi                                |                      | Gerar VPN<br>dido<br>10275<br>DE. PDVs<br>Atenção: Ao<br>Ao ativar o pri<br>sejam instalac                | CNPJ<br>00334707000134<br>gerar o token o mesmu<br>imeiro terminal o prazz<br>dos novo token será ge                                    | Código de loja<br>00000223<br>o terá validade de <b>7</b><br>o para finalizar a inst<br>rado  | Rado Social<br>BATERIAS R N LTDA<br>dias corridos. A Instala<br>talação será de 24 horas                                                | Gerar Token<br>ção deve ser feita ne<br>1. Caso todos os term                           | sse prazo.                                            | AMENTO     | TLS         |
| SELECIONE       PDV       TOKEN       CONFIRMA REGISTRO?       ID TERMINAL       STATUS TERMINAL       INSTALAR TERMINAL       TERMINAL         1       355964749754924       Image: Confirmation of the confirmation of the confirm                                                                                                    | adastrar Pedidos<br>esquisar<br>código pedido<br>CNPJ<br>RAZÃO SOCIAL<br>NOME FANTASIA                                                         | agora é fisi                                |                      | Gerar VPN<br>dido<br>10275<br>DE. PDVs<br>1<br>Atenção: Ao<br>Ao ativar o pri<br>sejam instalac           | CNFJ<br>00334707000134<br>gerar o token o mesmu<br>imeiro terminal o prazz<br>dos novo token será ge                                    | Código de loja<br>00000223<br>o terá validade de 7<br>o para finalizar a insi<br>rrado        | Rado Social<br>BATERIAS R N LTDA<br>dias corridos. A Instala<br>talação será de 24 horas                                                | Gerar Token<br>ção deve ser feita ne<br>1. Caso todos os term                           | ×<br>sse prazo.<br>Linais não                         | AMENTO     | TLS         |
| Data de entrada no sistema - De:<br>dd/mm/aaaa                                                                                                    | CÓDIGO PEDIDO<br>CNPJ<br>RAZÃO SOCIAL<br>NOME FANTASIA<br>Situação do Pedido                                                                   | agora é <mark>fISI</mark>                   |                      | Gerar VPN<br>dido<br>10275<br>DE. PDVs<br>Atenção: Ao<br>Ao ativar o pri<br>sejam instalac                | CNFJ<br>00334707000134<br>gerar o token o mesmi<br>imeiro terminal o prazz<br>dos novo token será ge                                    | Código de loja<br>00000223<br>o terá validade de 7<br>o para finalizar a insi<br>rado         | Razdo Social<br>BATERIAS R N LTDA<br>dias corridos. A Instala<br>talação será de 24 horas                                               | Gerar Token<br>ção deve ser feita ne<br>5. Caso todos os term                           | See prazo.<br>Vinais não                              | AMENTO     | τι <i>s</i> |
| dd/mm/aaaa                                                                                                    | adastrar Pedidos<br>esquisar<br>cóbico PEDIDO<br>cNPJ<br>RAZÃO SOCIAL<br>NOME FANTASIA<br>SIluação do Pedido<br>selecione                      | agora é fisi                                |                      | Gerar VPN<br>dido<br>10275<br>DE. PDVs<br>Atenção: Ao<br>Ao ativar o pri<br>sejam instalad                | CNPJ<br>00334707000134<br>gerar o token o mesmu<br>imeiro terminal o praz<br>dos novo token será ge<br>TOKEN CONFIRM                    | Código de loja<br>00000223<br>o terá validade de <b>7</b><br>o para finalizar a insi<br>arado | Ratão Social<br>BATERIAS R N LTDA<br>dias corridos. A instala<br>talação será de 24 horas                                               | Gerar Token<br>ção deve ser feita ne<br>s. Caso todos os term<br>INSTALAR TERMINAL      | SSE prazo.<br>Ilinais não<br>REJEITAR<br>TERMINAL     | AMENTO     | ns          |
| od/mm/aaaa                                                                                                    | adastrar Pedidos<br>esquisar<br>código pedido<br>cnp3<br>RAZÃO SOCIAL<br>NOME FANTASIA<br>Siluação do Pedido<br>selectone                      | agora é fisi                                | Peer<br>7<br>a1<br>1 | Gerar VPN<br>dido<br>r0275<br>DE. PDVs<br>Atenção: Ao<br>Ao ativar o pri<br>sejam instalaco<br>pov<br>1 3 | CNPJ<br>00334707000134<br>gerar o token o mesmu<br>imeiro terminal o praz<br>dos novo token será ge<br>TOKEN CONFIRM<br>55964749754924  | Código de loja<br>00000223<br>o terá validade de 7<br>o para finalizar a inst<br>vrado        | Rado Social<br>BATERIAS R N LTDA<br>dias corridos. A instala<br>talação será de 24 horas<br>INNAL STATUS TERMINAL<br>LIBERACAO_PENDENTE | Gerar Token<br>ção deve ser feita ne<br>s. Caso todos os term<br>INSTALAR TERMINAL<br>: | sse prazo.<br>Ninais não<br>REFEITAR<br>TERMINAL<br>S | AMENTO     | τι.s        |
|                                                                                                    | adastrar Pedidos esquisar  cóbico PEDIDO  CNP  RAZÃO SOCIAL  NOME FANTASIA  Siluação do Pedido  SELECIONE  Data de entrada no  data de formada | agora é fisi<br>ĉa<br>agora é sistema - De: | Pee 7<br>GI          | Gerar VPN<br>dido<br>10275<br>Atenção: Ao<br>Ao ativar o pri<br>sejam instalac<br>PDV<br>1 3              | CNPJ<br>00334707000134<br>gerar o token o mesmu<br>imeiro terminal o prazo<br>dos novo token será ge<br>TOKEN CONFIEM<br>55564749754924 | Código de loja<br>00000223<br>o terá validade de 7<br>o para finalizar a inst<br>rado         | Rado Social<br>BATERIAS R N LTDA<br>dias corridos. A Instala<br>talação será de 24 horas<br>UNAL STATUS TERMINAL<br>LIBERACAO_PENDENTE  | Gerar Token<br>ção deve ser feita ne<br>s. Caso todos os term<br>INSTALAR TERMINAL<br>: | SSE prazo.<br>Inais não<br>REJELTAR<br>TERMINAL       | AMENTO     | TLS         |

Após o registro do PDV/Terminal no ClisiTef confirmar o registro do terminal para que seja disponibilizado o ID e o Status Terminal mudar para "Aprovado".

Caso ultrapasse os prazos terminados será necessário entrar em contato do Suporte (<u>suporte.tef@fiserv.com</u>) para que seja gerado um novo token.